| Ansök om konto/glömt lösenord:                                                                                                    | Klicka på "Ansök om konto"                                                              |
|----------------------------------------------------------------------------------------------------|-----------------------------------------------------------------------------------------|
| Dexter<br>- en lösning från IST                                                                                                    | (även om det gäller glömt lösenord)<br>under menyn "Kontohantering".                    |
|                                                                                                    | Hjälp Kontohantering Frågor                                                             |
| ::Välkommen                                                                                                    |                                                                                         |
| Välkommen till Dexter i Malung-Sälens kommun, skola<br>dygnet runt!                                                                                                    | FLOGGA III<br>För att få tillgång till många av Dexters funktioner måste du<br>ogga in. |
|                                                                                                    | Användarnamn: Lösenord:<br>Logga in<br>Information om användning av Dexter              |
| Dexter<br>- en lösning från IST                                                                                                    | Kontohantering Frågor                                                                   |
| <u>Startsida</u> + Kontohantering                                                                                                    |                                                                                         |
| ::Min profil                                                                                                    | Fyll i ditt personnummer i                                                              |
| * = obligatoriskt                                                                                                    | Klicka på "Fortsätt".                                                                   |
| Vill du ha ett medborgarkonto i Dexter eller har du förlorat dina<br>inloggningsuppgifter? Fyll i ditt personnummer i nedanstående fält.<br>Personnummer (ÅÅMMDD-NNNN):*               |                                                                                         |
| Fortsätt Avbryt                                                                                                    | J                                                                                       |
| Dexter<br>– en lösning från IST                                                                                                    | Kontobantering Frågor                                                                   |
| <u>Startsida</u> – Kontohantering                                                                                                    |                                                                                         |
| ::Min profil                                                                                                    |                                                                                         |
| Du har redan ett medborgarkonto registrerat!                                                                                                    | För att uppdatera ditt                                                                  |
| Klicka Ok-knappen så kommer du till sidan "Glömt lösenord" och fyll i<br>uppgifterna så kan du uppdatera ditt lösenord. Klickar du på Avbryt<br>kommer du tillbaka till välkomstsidan. | lösenord, klicka på Ok.                                                                 |
| Ok Avbryt                                                                                                    | <u></u>                                                                                 |
| Dexter<br>- en lösning från IST                                                                                                    |                                                                                         |
|                                                                                                    | Kontohantering Frågor                                                                   |
| Startsida + Kontohantering                                                                                                    | Evil i personnummer och                                                                 |
| ::Min profil                                                                                                    | den e-postadress som finns                                                              |
| * = obligatoriskt                                                                                                    | registrerad i Dexter.                                                                   |
| inloggningsuppgifter? Fyll i ditt personnummer i nedanstående fält.<br>Personnummer (ÅÅMMDD-NNNN):*                                                                                    |                                                                                         |
| E-postadress (som är kopplad till ditt Dexter-konto)                                                                                                    |                                                                                         |
| Fortsätt Avbryt                                                                                                    |                                                                                         |

| Dexter<br>- en lösning från IST                                                                                                    | Kontohantering Frågor                                                                           |
|----------------------------------------------------------------------------------------------------|-------------------------------------------------------------------------------------------------|
| Startsida - Kontohantering<br>::Min profil<br>Väljer du e-post skickas en länk till dig. Väljer du brev får du<br>användarnamn och lösenord via posten.<br>Skickat via e-post<br>Skickat med brev<br>Fortsätt Avbryt                                                                                                    | Bocka i hur du vill ha ditt<br>lösenord skickat till dig.                                       |
| Dexter<br>- en lösning från IST                                                                                                    | Kontohantering Frågor                                                                           |
| Startsida – Kontonantering   ::Min profil   Inom kort kommer du att få en länk skickad där du kan skapa ett nytt lösenord.   Får du inget mail, kontrollera att det inte hamnat i Skräppost-mappen.   Ok                                                                                                    | Om du valt e-post i<br>föregående vy kommer du<br>att få en länk skickad till<br>dig. Se nedan. |
| Image: Svara alla Image: Svara alla Im | ng.se>                                                                                          |
| Meddelande e account.htm (3 KB)                                                                                                    | ×                                                                                               |

I den bifogade filen finns en länk till sidan där du kan ändra ditt befintliga lösenord. Öppna filen och kopiera länken och klistra in den i din webbläsare. Här kommer dina inloggningsuppgifter till Dexter.

## Min profil

| Vantana ta IValena tulta makkiVanaa | fee and allowed data and the second of | ODCLUSSED SELSES SHEET AF STREET         |
|-------------------------------------|----------------------------------------|------------------------------------------|
| Kobiera in lanken i din webbiasare  | for att skapa ditt nva losenord. I     | UBS! Lanken ar bara diitid I 13 minuter. |
|                                     |                                        |                                          |

## Länk:

https://malung.dexter-ist.com/Malung/Default.asp?page=auth/common/account\_newpassword&PasswordGUID=bdcee660681f32ea64094cb1495fa72b&Password=1fb5329bb19e55cf9c5cacf8901438c3

| Dexter<br>- en lösning från IST                                                                                                    | Kontohantering Frågor                                                                                                    |
|----------------------------------------------------------------------------------------------------|----------------------------------------------------------------------------------------------------|
| <u>Startsida</u> ← Skapa nytt lösenord                                                                                                    |                                                                                                    |
| ::Skapa nytt lösenord   Här skapar du ditt nya lösenord. När du gjort det kan du logga in i Dexter. Fyll i fälten enligt instruktionerna.   Komplexitetskrav för lösenord:   • Lösenordet får inte innehålla blanksteg   • Lösenordet kan max innehålla 20 tecken   • Lösenordet måste minst innehålla 6 tecken   Ditt användarnamn:   Nytt lösenord:   Upprepa nytt lösenord: | När du gått in via länken<br>kommer du till den här<br>rutan där du skapar ditt nya<br>lösenord enligt de regler<br>som gäller. |
| ::Logga in                                                                                                    |                                                                                                    |

| ::Logga in                                                                 |  |  |
|----------------------------------------------------------------------------|--|--|
| För att få tillgång till många av Dexters funktioner måste du<br>logga in. |  |  |
| Ditt nya lösenord är registrerat!                                          |  |  |
|                                                                            |  |  |
| Logga in                                                                   |  |  |
| Information om användning av Dexter                                        |  |  |

Om det skulle vara så att du inte har någon e-postadress registrerad eller inte kommer ihåg vilken epostadress du uppgett kommer du att få följande meddelande.

| Dexter<br>- en lösning från IST                                                                                                 | Från malung.dexter-ist.com:<br>Din e-postadress stämmer inte. |
|----------------------------------------------------------------------------------------------------|---------------------------------------------------------------|
| <u>Startsida</u> ← Kontohantering                                                                                               | ок                                                            |
| Väljer du e-post skickas en länk till dig. V<br>användarnamn och lösenord via posten.<br>Skickat via e-post<br>Skickat med brev | Täljer du brev får du<br>Fortsätt Avbryt                      |

Då kommer du tillbaka till föregående ifylld ruta och får prova annan e-postadress eller bara välja "Fortsätt" och i nästa rutan bocka i "Skickat med brev" istället.

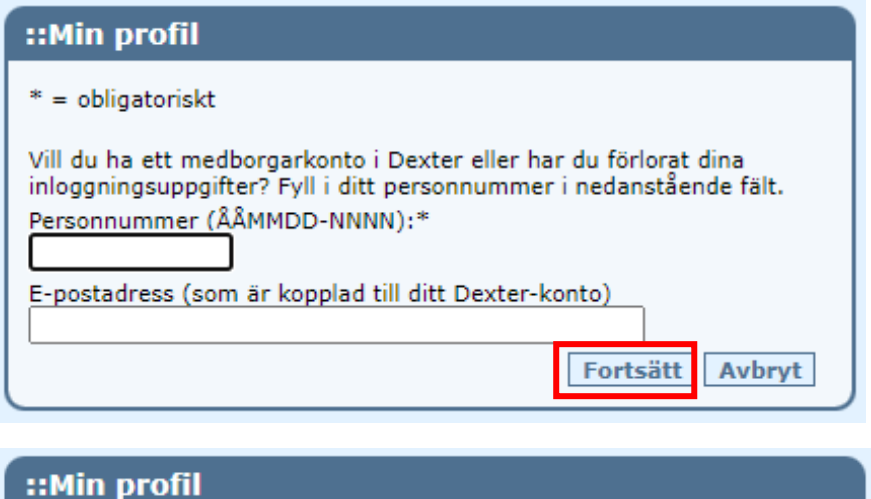

| Väljer du e-post skickas en länk till dig. Väljer du brev får du<br>användarnamn och lösenord via posten. |  |
|----------------------------------------------------------------------------------------------------|--|
| Skickat via e-post                                                                                        |  |
| Skickat med brev                                                                                          |  |
| Fortsätt Avbryt                                                                                           |  |

Då skickar vi ut dina inloggningsuppgifter via post till din folkbokföringsadress.

| ::Min profil                                                                                  |    |
|-----------------------------------------------------------------------------------------------|----|
| Så fort din ansökan är behandlad får du ditt användarnamn och<br>lösenord skickat med posten. | Ok |

## Ändra lösenord:

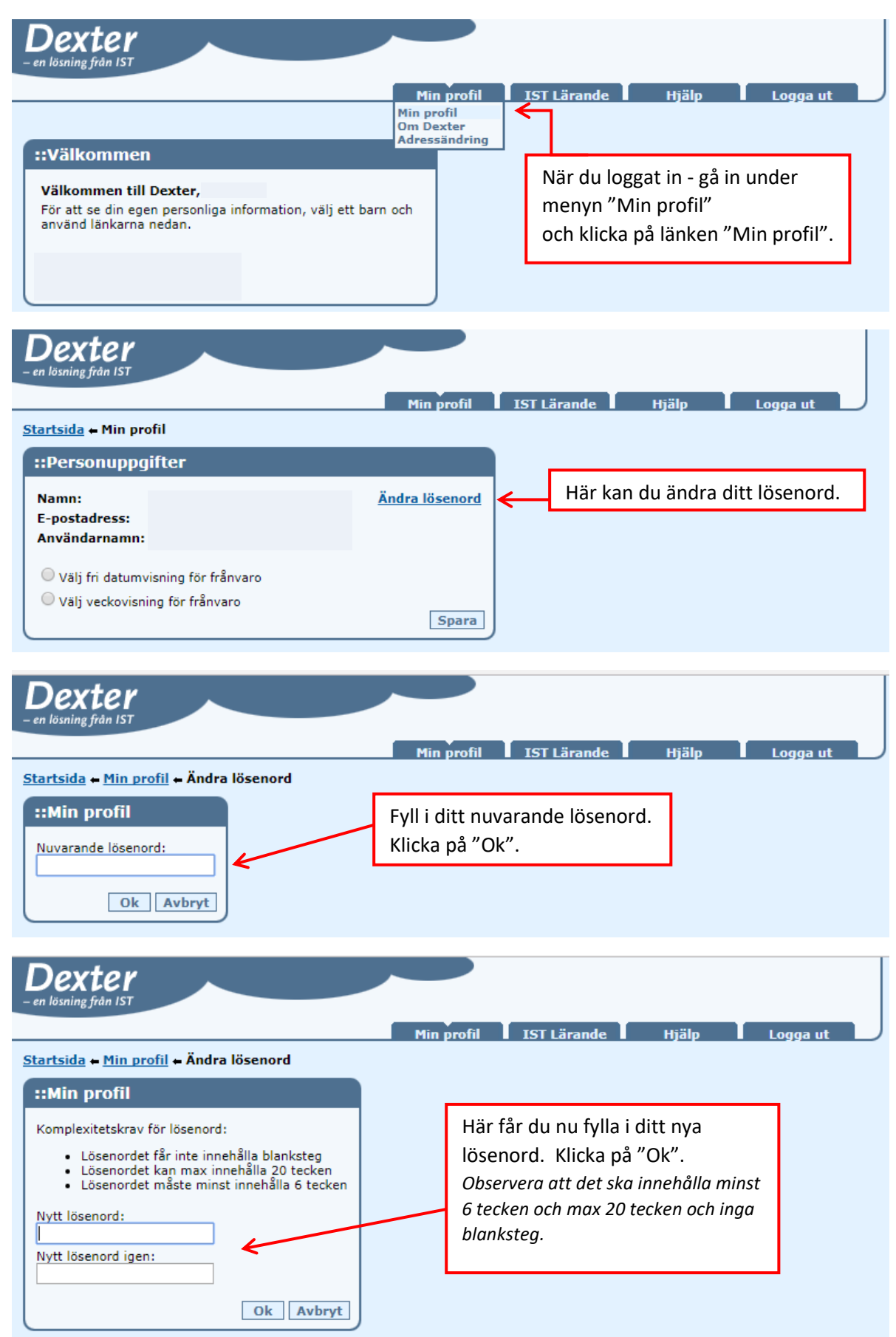